## Impressão on-line 3.0

© 2007 Nokia. Todos os direitos reservados.

Nokia, Nokia Connecting People, Nokia Care e Nseries são marcas registradas ou não da Nokia Corporation. Outros nomes de produto e empresa mencionados neste manual podem ser marcas comerciais ou marcas registradas de seus proprietários.

É proibida a reprodução, transferência, distribuição ou armazenamento, no todo ou em parte, do conteúdo deste documento, de qualquer forma, sem a prévia autorização da Nokia Corporation.

A Nokia adota uma política de desenvolvimento continuo. A Nokia reserva-se o direito de fazer alterações e melhorias em qualquer dos produtos descritos neste documento sem aviso prévio.

NO LIMITE PERMITIDO PELA LEI APLICÁVEL, NEM A NOKIA NEM QUALQUER DE SEUS LICENCIANTES SERÃO, EM HIPÓTESE ALGUMA, RESPONSÁVEIS POR QUAISQUER PERDAS DE DADOS OU GANHOS, INCLUINDO DANOS EXTRAORDINÁRIOS, INCIDENTAIS, CONSEQÜENTES OU INDIRETOS, SEJA QUAL FOR A CAUSA.

Os aplicativos de terceiros fornecidos junto com seu aparelho podem ter sido criados e detidos por pessoas ou instituições não associadas nem relacionadas com a Nokia. A Nokia não detém direitos autorais nem direitos de propriedade intelectual de aplicativos de terceiros. Portanto, a Nokia não assume gualquer responsabilidade pelo atendimento ao usuário final, funcionalidade dos aplicativos nem pelas informações constantes nos referidos aplicativos ou materiais. A Nokia não oferece garantia a aplicativos de terceiros. A UTILIZAÇÃO DOS APLICATIVOS IMPLICA NO RECONHECIMENTO DE QUE ELES FORAM FORNECIDOS NO ESTADO EM OUE SE ENCONTRAM, SEM GARANTIA DE QUALQUER ESPÉCIE, SEJA EXPRESSA OU IMPLÍCITA, NO LIMITE PERMITIDO PELA LEI APLICÁVEL. O USO DOS APLICATIVOS IMPLICA. AINDA, NA ACEITAÇÃO DE QUE NEM A NOKIA NEM SEUS ASSOCIADOS CONCEDEM QUALQUER REPRESENTAÇÃO OU GARANTIA, SEJA EXPRESSA OU IMPLÍCITA, INCLUINDO, ENTRE OUTROS, GARANTIAS DE TÍTULO DE COMERCIALIZAÇÃO OU ADEQUAÇÃO PARA UMA FINALIDADE EM PARTICULAR: E DE QUE OS APLICATIVOS NÃO INFRINGIRÃO QUALQUER PATENTE, DIREITO AUTORAL, MARCA COMERCIAL OLL OLITROS DIREITOS DE TERCEIROS

Seu dispositivo pode conter alguns marcadores ou links pré-instalados para acesso a sites de terceiros. Você também pode acessar outros sites de terceiros através do dispositivo. Do sites fornecidos por terceiros não asô asociados com a Nokia e a Nokia não endossa ou assume qualquer responsabilidade por eles. Se você optar por acessar tais sites, deverá tomar as devidas precauções com relação à segurança ou ao conteúdo.

O CONTEÚDO DESTE DOCUMENTO É FORNECIDO "NO ESTADO EM QUE SE ENCONTRA". SALVO NOS CASOS EM QUE A LEI EM VIGOR O EXIJA, NENHUMA GARANTIA, DE QUALQUER ESPÉCIE, EXPRESSA OU IMPLÍCITA, INCLUINDO, PORÊM NÃO LIMITADA, ÁS GARANTIAS IMPLÍCITAS DE COMERCIALIZAÇÃO E APTIDÃO PARA UMA FINALIDADE ESPECÍFICA, SERÁ OFERECIDA EM RELAÇÃO À PRECISÃO, CONFIABILIDADE OU AO CONTEÚDO DESTE DOCUMENTO. A NOKIA RESERVA-SE O DIREITO DE REVISAR ESTE DOCUMENTO OU DE EXCLUÍ-LO A QUALQUER TEMPO, SEM AVISO PRÉVIO.

A disponibilidade de determinados produtos, seus aplicativos e serviços, pode variar conforme a região. Verifique, com o revendedor Nokia, os detalhes e a disponibilidade de opções de idioma.

Algumas operações e recursos dependem de cartão SIM e/ou de rede, de MMS ou compatibilidade de dispositivos e de formatos de conteúdo com suporte. Alguns serviços estão sujeitos a uma tarifa à parte.

As proteções a direitos autorais podem impedir que algumas imagens, toques musicais e outro conteúdo sejam copiados, modificados, transferidos ou encaminhados.

Consulte o Manual do Usuário para obter mais informações importantes sobre o aparelho.

EDIÇÃO 1 PT-BR

## Impressão on-line

Com a Impressão on-line, é possível solicitar impressões de imagens on-line diretamente na sua casa ou em uma loja onde você possa pegá-las. Você também pode solicitar diferentes produtos com a imagem selecionada. Os produtos disponíveis dependem do fornecedor do serviço.

Para usar a Impressão on-line, você precisa ter pelo menos um arquivo de configuração do serviço de impressão instalado. Os arquivos podem ser obtidos com fornecedores de serviços de impressão que oferecem suporte para Impressão on-line.

Os custos de dados do envio das imagens para o serviço podem ser cobrados. Enviar imagens para upload, enquanto você está fora da área de cobertura da rede local, pode aumentar os custos dos dados. Para obter mais informações sobre roaming, consulte o Manual do Usuário do seu dispositivo.

## Solicitar impressões

As imagens podem ser impressas apenas no formato .jpeg.

- 1 Selecione Imags. e víds. na Galeria.
- 2 Selecione uma imagem ou imagens e Opções > Imprimir > Pedir impressões.

- **3** Selecione um fornecedor de serviços na lista.
- 4 Selecione Opções e escolha uma destas opções: Abrir – para iniciar a conexão com o provedor de serviços

Informações — para visualizar informações sobre o provedor de serviços, tais como o endereço de uma loja, detalhes de contato e links da Web para obter mais informações do provedor de serviços

Remover - para remover o provedor de serviços da lista

Registro – para visualizar os detalhes de pedidos anteriores

5 Se o fornecedor de serviço for um único serviço de loja, você será conectado ao fornecedor de serviço e a tela de visualização de imagens exibirá as imagens selecionadas na Galeria. Selecione Opções e escolha uma destas opções:

Visualizar — para ver a imagem antes de solicitar uma impressão. Vá para cima ou para baixo para ver as imagens.

Pedir agora - para submeter seu pedido.

Alterar pedido produto – para ajustar os detalhes do produto e o número de cópias para a imagem selecionada.

Na visualização de solicitação do produto, você pode selecionar o produto e o tipo que deseja solicitar. As opções disponíveis e os produtos podem variar de acordo com o fornecedor do serviço.

Vá para a esquerda ou para a direita para ver e alterar os detalhes das outras imagens.

Alter. info. sobre cliente – para alterar as informações do cliente e do pedido.

Adicionar imagem — para adicionar mais imagens ao pedido.

Remover imagem - para remover imagens do pedido.

6 Se o serviço oferecido for um serviço de grupo de revendedores, você será conectado ao fornecedor do serviço e precisará selecionar uma loja na qual deseja retirar suas impressões. A tela de visualização de imagens exibe as imagens selecionadas na Galeria. Dependendo do fornecedor do serviço, você poderá ter a opção de navegar e procurar lojas com diferentes critérios de busca. Para verificar detalhes, tais como os horários de funcionamento da loja selecionada, selecione Opções > Informações (se disponibilizado pelo fornecedor do serviço).

Vá até o ponto de retirada do revendedor desejado e pressione a tecla de navegação. Você pode visualizar as imagens antes de solicitá-las, alterar os detalhes da imagem ou as informações do cliente, bem como adicionar ou remover imagens do pedido. Para solicitar as impressões, selecione Opções > Pedir agora.

Você pode salvar os pedidos inacabados como rascunhos. O rascunho será aberto na próxima vez que você usar Impressão on-line.